## Zoom: Εγκατάσταση – Ρυθμίσεις Διαχειριστή (υπεύθυνου τμήματος)

## 1. Δημιουργία Zoom meeting

Επισκεφθείτε την σελίδα <u>https://zoom.us/</u>, επιλέξτε *Sign in* (πάνω δεξιά) και μπείτε στο διαχειριστικό περιβάλλον του Zoom λογαριασμού σας, αφού κάνετε Sign in με τα στοιχεία (username και password) που θα σας δοθούν από τα Κέντρα Διαχείρισης Δικτύου. Επιλέξτε *Meetings* από το μενού στα αριστερά.

|                                               | PLANS & PRICING CONTACT SALES | SCHEDULE A MEETING JOIN A MEETING HOS                                              |
|-----------------------------------------------|-------------------------------|------------------------------------------------------------------------------------|
| Profile<br>Meetings<br>Webinars<br>Recordings | Change                        | Zoom 4DepartmentI.T. DeptCompanyIHUAccount No.452899                               |
| Settings<br>Account Profile<br>Reports        | Personal Meeting ID           | 374-136-9897<br>https://zoom.us/j/3741369897<br>× Use this ID for instant meetings |
| Attend Live Training                          | Sign-In Email                 | Zoom4@ihu.edu.gr<br>Linked accounts:                                               |
| Video Tutorials                               | User Type                     | Licensed @                                                                         |

Επιλέξτε *Schedule a New Meeting* για να δημιουργήσετε το Zoom meeting που σας ενδιαφέρει (π.χ. meeting των μαθημάτων που αφορούν συγκεκριμένο τμήμα και εξάμηνο).

|                 | PLANS & PRICING CONTACT SALES |                   | SCHEDULE A MEETING    | JOIN A MEETING |
|-----------------|-------------------------------|-------------------|-----------------------|----------------|
| Profile         | Upcoming Meetings             | Previous Meetings | Personal Meeting Room | Meeting Temp   |
| Meetings        | Schedule a New Meeting        | 1                 |                       |                |
| Webinars        |                               |                   |                       |                |
| Recordings      | Start Time 👙                  | Topic ÷           |                       | Meeting ID     |
| Settings        | Today                         | Software Develop  | oment Methodologies   | 948-901-068    |
| Account Profile | 05:00 PM                      |                   |                       |                |
| Reports         |                               |                   |                       |                |
|                 |                               |                   |                       |                |
|                 |                               |                   |                       |                |

Δεδομένου ότι **κάθε τμήμα έχει 4 άδειες Zoom** αυτό σημαίνει ότι **για κάθε τμήμα** μπορούν να εξελίσσονται παράλληλα **έως 4 μαθήματα το πολύ**. Σας προτείνουμε να δημιουργήσετε μέσα σε κάθε λογαριασμό που σας έχει δοθεί ένα μάθημα με την ονομασία του τμήματος και του εξαμήνου. Π.χ. **Τμήμα Χημείας – Α' εξάμηνο**. Με τον τρόπο αυτό εξασφαλίζετε ότι κάθε εξάμηνο θα εξυπηρετείται πλήρως (με τον εύλογο περιορισμό ότι δεν γίνονται παράλληλα μαθήματα εντός του ίδιου εξαμήνου).

Θα πρέπει στο σημείο αυτό να σημειωθεί ότι το κοινό αυτό Zoom Meeting για όλο το εξάμηνο (ή για το σύνολο των μαθημάτων ενός μεταπτυχιακού) είναι σαν μία αίθουσα, η οποία φιλοξενεί όλα τα μαθήματα του εξαμήνου (ή του μεταπτυχιακού). Οι καθηγητές θα πρέπει να ξεκινούν την ώρα του μαθήματός τους με βάση το ωρολόγιο πρόγραμμα και να σταματούν επίσης βάσει του προγραμματισμού, ώστε να γίνει χρήση της κοινής αίθουσας από τον επόμενο καθηγητή κ.ο.κ.

Επιστρέφοντας στις ρυθμίσεις, στη σελίδα που ανοίγει μπορείτε να ορίσετε τις βασικές ρυθμίσεις του μαθήματος. Συνιστούμε να κάνετε τις συγκεκριμένες **μόνο** ρυθμίσεις με τον τρόπο που περιγράφεται ακολούθως, **αφήνοντας τις υπόλοιπες στις προκαθορισμένες τιμές**:

- **Topic:** Εισάγετε το όνομα του meeting room. Π.χ. Τμήμα Χημείας Α΄ εξάμηνο
- Τσεκάρετε το Recurring meeting. Αφού γίνει αυτό, στο πεδίο Recurrence επιλέξτε No Fixed Time, καθώς το συγκεκριμένο meeting θα έχει διαρκή λειτουργία για το συγκεκριμένο τμήμα και εξάμηνο.

| chedule a Meeting      |                                |  |
|------------------------|--------------------------------|--|
| Торіс                  | Τμήμα Χημείας - Α΄ εξάμηνο     |  |
| Description (Optional) | Enter your meeting description |  |
|                        |                                |  |

• *Video*: Ενεργοποιήστε την επιλογή, κάνοντας κλικ στο **on** και για τον **host** και για τους *participants.* 

| Registration     | Required               |                       |
|------------------|------------------------|-----------------------|
| Meeting Password | Require meeting        | password              |
| Video            | Host                   | 🖲 on 🔘 off            |
|                  | Participant            | 🖲 on 🔘 off            |
| Audio            | Telephone              | Computer Audio 💿 Both |
|                  | Dial from United State | s of America Edit     |

Audio. Αφήστε ενεργοποιημένη την προεπιλογή Both και κάνετε κλικ στο Edit, δεξιά από το Dial from United States of America.

| Audio | Telephone O Computer Audio O Both       |  |
|-------|-----------------------------------------|--|
|       | Dial from United States of America Edit |  |

Στο αναδυόμενο παράθυρο, τσεκάρετε το **Greece** (αφαιρώντας από το κουτί των **Selected Countries** την default επιλογή (**USA**)) και επιλέγετε **Save**. Ενεργοποιούμε αυτή την επιλογή, ώστε να είναι δυνατή η σύνδεση μέσω τηλεφώνου σε εξαιρετικές περιπτώσεις (π.χ. ο φοιτητής δεν διαθέτει υπολογιστή/smartphone ή παρουσιάστηκε πρόβλημα με την δικτυακή του σύνδεση). Οι αριθμοί κλήσης για την Ελλάδα είναι +302311180599 και +302111984488 (αστική χρέωση).

| ial-in numbers for the selected cour                                                                                                    | ntries/regions will be listed in the email invitation                                                                                       |
|----------------------------------------------------------------------------------------------------|----------------------------------------------------------------------------------------------------|
| <ul> <li>Q. Search for a country/region</li> <li>El Salvador</li> <li>Estonia</li> <li>Finland</li> <li>France</li> <li>Georgia</li> <li>Germany</li> <li>Greece</li> <li>Hong Kong, China</li> <li>Hungary</li> <li>Ireland</li> <li>Israel</li> </ul> | Selected Countries/Regions(2)<br>Adjust the order that the dial-in numbers appear in<br>the email invitation<br>II United States of America |
|                                                                                                    | Default dial-in country/region <b>O</b> United States of America                                                                            |

- Meeting options.
  - Enable join before host (υποχρεωτικό). Ενεργοποιήστε το, τσεκάροντας το αντίστοιχο box. Έτσι, δεν είναι απαραίτητο, ο διαχειριστής του λογαριασμού να είναι διαθέσιμος πριν από την έναρξη του μαθήματος, ώστε να «ανοίγει» το Zoom meeting για να ξεκινήσει το μάθημα. Με αυτή την επιλογή, οι συμμετέχοντες (καθηγητής, φοιτητές) μπορούν να μπαίνουν στο Zoom meeting του μαθήματος, χωρίς την παρουσία του διαχειριστή.
  - Mute participants upon entry (προαιρετικό). Ενεργοποιήστε το εάν θέλετε οι συμμετέχοντες να έχουν εξαρχής τα μικρόφωνά τους κλειστά (muted), όταν κάνουν join στο meeting room.
  - Αφήστε τις υπόλοιπες επιλογές της ενότητας *Meeting options* απενεργοποιημένες.

| Meeting Options   | Enable join before host                     |
|-------------------|---------------------------------------------|
|                   | Mute participants upon entry 13             |
|                   | Enable waiting room                         |
|                   | Only authenticated users can join           |
|                   | Breakout Room pre-assign                    |
|                   | Record the meeting automatically            |
| Alternative Hosts | Example: mary@company.com, peter@school.edu |
|                   |                                             |
|                   | Save Cancel                                 |

Πατήστε *Save* για να αποθηκεύσετε τις ρυθμίσεις.

Αφού γίνει η αποθήκευση, εμφανίζεται η σελίδα με τις ρυθμίσεις που έχετε θέσει για το συγκεκριμένο meeting room.

Στο πεδίο *Invite attendees,* εμφανίζεται ο σύνδεσμος του meeting room που πρέπει να γνωστοποιηθεί στους συμμετέχοντες μέσω email ή αναρτώντας τον στον χώρο του μαθήματος στην πλατφόρμα ασύγχρονης τηλεκπαίδευσης. Επίσης μπορείτε να επιλέξετε το *Copy the invitation* link, να αντιγράψετε το περιεχόμενο της πρόσκλησης με τα πλήρη στοιχεία σύνδεσης στο Zoom meeting και να τα στείλετε σε καθηγητές/φοιτητές.

| ∕ly Meetings → Manage '<br>Topic | Τμήμα Χημείας - Α΄ εξάμηνο"<br>Τμήμα Χημείας - Α΄ εξάμηνο                       | Start this Meeting  |
|----------------------------------|---------------------------------------------------------------------------------|---------------------|
| Time                             | Recurring meeting Add to Google Calendar Outlook Calendar (.ics) Yahoo Calendar |                     |
| Meeting ID                       | 123-547-431                                                                     |                     |
| Meeting Password                 | × Require meeting password                                                      |                     |
| Invite Attendees                 | Join URL: https://zoom.us/j/123547431                                           | Copy the invitation |
| Video                            | Host On                                                                         | Ø Hel               |

Εάν το επιθυμεί, ο διαχειριστής μπορεί να ανοίξει ο ίδιος το Zoom meeting πριν συνδεθούν φοιτητές/καθηγητές, από το κουμπί *Start this meeting* της παραπάνω εικόνας.

Φυσικά, ο καθηγητής και οι φοιτητές μπορούν να εισέρχονται στο meeting για την διεξαγωγή του μαθήματος, χωρίς να είναι απαραίτητο να το έχει ξεκινήσει ο Διαχειριστής (επιλογή **Enable join before host).** Ο διαχειριστής μπορεί να συνδεθεί όποτε το επιθυμεί ή εάν του ζητηθεί π.χ. για υποστήριξη πηγαίνοντας στην ενότητα **Meetings** και πατώντας **Join**, δίπλα στο όνομα του Zoom meeting (σημ. Αποφύγετε να πατήσετε **End**, διότι θα τερματίσετε την τηλεδιάσκεψη του μαθήματος που είναι σε εξέλιξη) ή απλώς κάνοντας κλικ στο link του μαθήματος (βλ. Παραπάνω)

| Up | coming Meetings       | Previous Meetings | Personal Meeting Room    | Meeting Templates | Cet Training     |
|----|-----------------------|-------------------|--------------------------|-------------------|------------------|
| s  | chedule a New Meeting | 1                 |                          |                   | Recently Deleter |
|    | Start Time 👙          | Topic 🌼           |                          | Meeting ID        |                  |
| 9  | Recurring             | Τμήμα Χημε        | είας - Α΄ εξάμηνο        | 123-547-431       | Join End         |
|    | Today<br>05:00 PM     | Software De       | evelopment Methodologies | 948-901-068       | Start Delete     |

Στην συνέχεια, από το διαχειριστικό περιβάλλον του Zoom λογαριασμού, επιλέξτε **Profile** από το μενού αριστερά. Αντιγράψτε το εξαψήφιο **Host key** (αφού κάνετε κλικ στο **Show**), ώστε στην συνέχεια να το δώσετε στους καθηγητές των μαθημάτων του εξαμήνου (**αυστηρά μόνον σε αυτούς/ές**).

| Profile<br>Meetings<br>Webinars<br>Recordings | Change                              | Zoom 4<br>Department I.T. Dept<br>Company IHU<br>Account No. 452899 |
|-----------------------------------------------|-------------------------------------|---------------------------------------------------------------------|
| Settings                                      | Personal Meeting ID                 | 374-136-9897                                                        |
| Account Profile                               |                                     | https://zoom.us/j/3741369897                                        |
| Reports                                       |                                     | $\times$ Use this ID for instant meetings                           |
|                                               | Sign-In Email                       | Zoom4@ihu.edu.gr                                                    |
| Attend Live Training                          |                                     | Linked accounts:                                                    |
| Video Tutorials                               | User Type                           | Licensed O                                                          |
| Knowledge Base                                |                                     |                                                                     |
|                                               | Capacity                            | Meeting 100 O                                                       |
|                                               | Language                            | English                                                             |
|                                               | Date and Time                       | Time Zone (GMT+2:00) Athens                                         |
|                                               |                                     | Date Format mm/dd/yyyy                                              |
|                                               |                                     | Time Format $$\times$$ Use 24-hour time                             |
|                                               | Calendar and Contact<br>Integration | You can integrate with 3rd party services or apps, such as Googl    |
|                                               |                                     | Connect to Calendar and Contact Service                             |
|                                               | Sign-In Password                    |                                                                     |
|                                               | Host Key                            | Show                                                                |

Σελίδα 6 από 8

Αυτό θα τους δώσει την δυνατότητα, να αποκτούν ρόλο **host** της τηλεδιάσκεψης του μαθήματος, αφού συνδέονται κάθε φορά σε αυτή και επιπλέον λειτουργίες (βλ. Εγχειρίδιο καθηγητή), όπως:

- Πρόσβαση σε περισσότερα εργαλεία (δυνατότητα muting των μικροφώνων, δημιουργία υπο-τηλεδιασκέψεων (breakout rooms)) κλπ
- Δυνατότητα κλειδώματος του meeting, αφού εισέλθουν όλοι οι φοιτητές

**Προσοχή!** Θα πρέπει να επισημανθεί στους διδάσκοντες να κλείνουν την τηλεδιάσκεψη, όταν ολοκληρώνεται το μάθημα - ειδικά όταν έχουν επιλέξει να «κλειδώνουν» το meeting για να μπορούν να εισέρχονται στη συνέχεια οι συμμετέχοντες στο επόμενο μάθημα.

## 2. Λήψη και εγκατάσταση του λογισμικού

Για να έχετε ανά πάσα στιγμή την δυνατότητα να κάνετε **Join** σε ένα Zoom meeting, θα πρέπει να έχετε εγκαταστήσει τον **Zoom client for meetings.** Οι οδηγίες που ακολουθούν αφορούν Windows desktop/laptop και μπορεί να διαφοροποιούνται σε κάποιο βαθμό για Linux/MAC/Android/iOS. Για περισσότερες οδηγίες εγκατάστασης σε άλλες πλατφόρμες/λειτουργικά συστήματα, παρακαλώ επισκεφθείτε:

https://support.zoom.us/hc/en-us/categories/200101697

Αρχικά μεταβείτε στη διεύθυνση λήψης του λογισμικού zoom:

## https://zoom.us/download

Θα κάνετε λήψη και στη συνέχεια **εγκατάσταση του Zoom Client for Meetings.** Η εγκατάσταση γίνεται με το συνηθισμένο τρόπο που γίνεται η εγκατάσταση σε περιβάλλον Windows ή στον Η/Υ που χρησιμοποιείτε.

| zoom | SOLUTIONS 👻 | PLANS & PRICING | CONTACT SALES                                                                                                    | JOIN A MEETIN                   |
|------|-------------|-----------------|----------------------------------------------------------------------------------------------------|---------------------------------|
|      |             |                 | Download Center                                                                                                    | Download                        |
|      |             |                 | Zoom Client for Meetings<br>The web browser client will download automatically when yo<br>meeting, and is also available for manual download here. | u start or join your first Zoom |

Αποθηκεύστε το αρχείο **Zoominstaller.exe** στον Η/Υ σας και εκτελέστε το για να γίνει η εγκατάσταση του **Zoom client.** 

| The whore some distribution of the contrast of the contrast o                | C Q S         | JOIN A MEETIN       | REQ<br>NG HOST A ME<br>Download for I | UESTADEMO<br>EETING * : | ₽<br>1.888.799<br>SIGN IN | 516N 1 | 11<br>Q 51 | REE | 0   |
|----------------------------------------------------------------------------------------------------|---------------|---------------------|---------------------------------------|-------------------------|---------------------------|--------|------------|-----|-----|
| DIN THE ZOOM USER CONFERENCE ZOOM USER CONFERENCE ZOOM USER CONFERENCE ZOOM USER CONFERENCE ZOOM USER CONFERENCE ZOOM INTERVIEW CONFERENCE SUBJECT ON LOOP CONFERENCE CONFERENCE SUBJECT ON LOOP CONFERENCE CONFERENCE CONFERENCE SUBJECT ON LOOP CONFERENCE CONFERENCE CONFERENCE SUBJECT ON LOOP CONFERENCE CONFERENCE SUBJECT ON LOOP CONFERENCE CONFERENCE CONFERENCE CONFERENCE CONFERENCE CONFERENCE SUBJECT ON LOOP CONFERENCE CONFERENCE CONFERENCE CONFERENCE CONFERENCE CONFERENCE CONFERENCE SUBJECT ON LOOP CONFERENCE CONFERENCE CO               | nitjakzen     | JOIN A MEETIN       | REQ<br>NG HOST A ME<br>Download for I | UESTA DEMO              | 1.838.759                 | SIGN ( | Q 51       | REE |     |
| ZOOM SOUTIONS - PLANE & PRICINE CONTRACT SALES<br>Download Center<br>Zo<br>The whom rooms taken was used<br>The whom rooms taken was used<br>The whom rooms taken was used<br>taken and taken and taken and taken and taken and taken and taken and<br>taken and taken and tak | nitjakzen     | JOIN A MEETIN       | NG HOSTAME<br>Download for 1          | ETING +                 | SIGN IN                   | SIGN   | IP, IT'S I | REE |     |
| Download Center                                                                                                    | nitialize     |                     | Download for                          | IT Admin 👻              |                           |        |            |     |     |
| Zoom Installer<br>To view surveyses summer war surveyses and<br>Zoom meeting, and in also available for ma                                                                                                    | nitiakze      |                     | ×                                     |                         |                           |        |            |     |     |
| The when surveyer cherts will adverte a state available for man<br>Zoom meeting, and is also available for man                                                                                                    | nitiakze      |                     |                                       |                         |                           |        |            |     |     |
| The web proviser cienti will covinidad accor<br>Zoom meeting, and is also available for mai                                                                                                    |               |                     | _                                     |                         |                           |        |            |     |     |
| Zoom meeting, and is also available for man                                                                                                    |               | OT WIT SEAT IN UNIT | WILL UNI                              |                         |                           |        |            |     |     |
|                                                                                                    | anual downloa | ad here.            | John mar                              |                         |                           |        |            |     |     |
| Developed Version 4.0.2                                                                                                    | 200920744     |                     |                                       |                         |                           |        |            |     |     |
|                                                                                                    | 3030230714    |                     |                                       |                         |                           |        |            |     |     |
|                                                                                                    |               |                     |                                       |                         |                           |        |            |     |     |
| Zaara Divisia faa Missaaa                                                                                                    | -60.4         |                     |                                       |                         |                           |        |            |     |     |
| Zoom Plugin for Microso                                                                                                    | oft Outio     | OOK                 |                                       |                         |                           |        |            | Q H | elp |

Μετά την εγκατάσταση του Zoom client, εάν κάνετε κλικ στον σύνδεσμο της τηλεδιάσκεψης που επιθυμείτε, ο client φορτώνει αυτόματα και συνδέεστε στην τηλεδιάσκεψη.